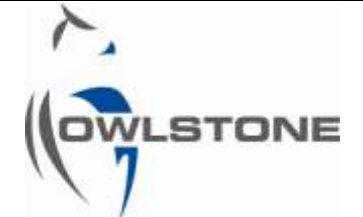

# 90-0454 Lonestar and FAIMS PAD Software Install - Customer Procedure

| Issue/Version | Date   | Author | Details      |
|---------------|--------|--------|--------------|
| 001           | 7/5/14 | АР     | New document |
|               |        |        |              |
|               |        |        |              |
|               |        |        |              |
|               |        |        |              |

Contents

| Notices2                                      |
|-----------------------------------------------|
| Copyright2                                    |
| Disclaimer2                                   |
| Notice of Proper Use of Owlstone Instruments2 |
| Warning Labels 2                              |
| Introduction3                                 |
| Document Purpose3                             |
| Related Documents3                            |
| Nomenclature3                                 |
| Procedure Purpose3                            |

| Installing the Lonestar Software (incl NI)<br>and Python Software3 |
|--------------------------------------------------------------------|
| Modify Security Settings/Permissions4                              |
| Adding the Owlstone FAIMS PAD Win7<br>Driver4                      |
| Importing the NI Configuration File9                               |
| Creating the Lonestar Settings File12                              |
| About Owlstone12                                                   |

# Notices

# Copyright

©2013 Owlstone Ltd. All rights reserved. Owlstone Ltd provides this user manual to its customers to use in the Product operation. This manual is copyright protected and no part of this publication may be reproduced, transmitted, transcribed, stored in a retrieval system or translated into any language or computer language, in any form or by any means, without the prior written permission of Owlstone Ltd.

The Owlstone logo, Owlstone<sup>®</sup> and Lonestar<sup>®</sup> are registered trademarks of Owlstone Nanotech, Inc.

Swagelok<sup>®</sup> is a registered trademark of Swagelok Company.

Microsoft<sup>®</sup> and Windows<sup>®</sup> are registered trademarks of the Microsoft Corporation and the embedded Windows software must be used in accordance with Microsoft's terms and conditions (see <a href="https://www.microsoft.com">www.microsoft.com</a>)

# Disclaimer

Owlstone Ltd makes no representations or warranties, either expressed or implied, with respect to the contents hereof and specifically disclaims any warranties, merchantability or fitness for any particular purpose. Furthermore, Owlstone Ltd reserves the right to revise this publication and to make changes from time to time in the contents hereof without obligation of Owlstone Ltd to notify any person of such revision or changes.

# Notice of Proper Use of Owlstone Instruments

The supplied system is in compliance with international regulations. If this system is used in a manner not specified by Owlstone Ltd, the protection provided by the system could be impaired

# Warning Labels

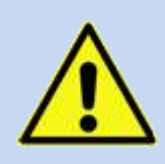

This symbol is used to highlight a section explaining particularly important safety considerations

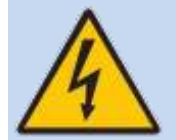

This warning label indicates danger of electrical shock hazard

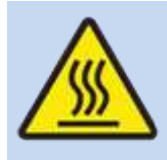

This warning label indicates parts of the product that will become hot during use. Please take care.

# Introduction

# **Document Purpose**

The purpose of this document is to detail the process to successfully install the Lonestar software onto a Windows 7 based PC or Laptop connected to an Owlstone FAIMS PAD.

# **Related Documents**

None

# Nomenclature

| Term or abbreviation | Meaning              |
|----------------------|----------------------|
| SSD                  | Solid State Drive    |
| HDD                  | Hard Disk Drive      |
| USB                  | Universal Serial Bus |
| SATA                 | Serial ATA           |

# **Procedure Purpose**

The purpose of this procedure is to install the following software from a USB stick or equivalent onto a Windows 7 PC or Laptop.

- 91-0086 Lonestar Installer (including the relevant National Instruments software)
- 91-0088 Python Software
- 91-0053 Lonestar Windows FAIMS driver
- 91-0011 Lonestar FTDI USB-serial driver
- 91-0006 Lonestar MAX System Configuration File

Administrator Access rights will be required to successfully complete this.

# Installing the Lonestar Software (incl NI) and Python Software

From the USB stick locate **91-0086 Lonestar Installer** and double click on the "Setup" file. It will look something like:

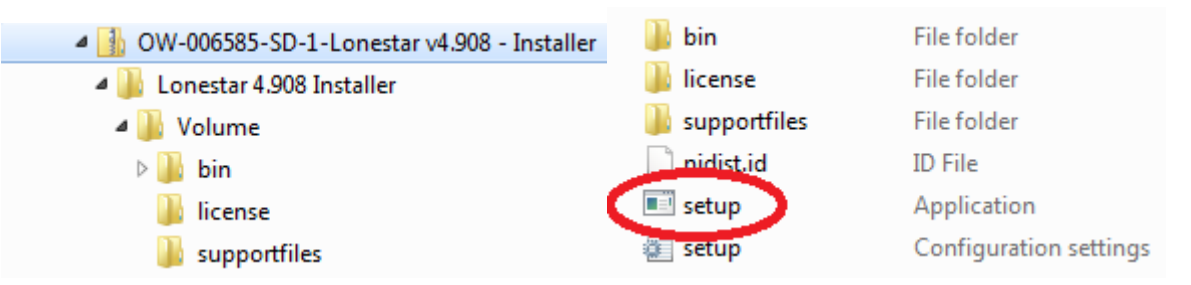

This may take some time (tens of minutues or more) depending on the speed of the PC/Laptop.

Then locate 91-0088 Python software and run this installer.

# Modify Security Settings/Permissions

To allow users to be able to save data to folders within the "C:\Program Files (x86)" directory, the access rights need to be modified.

1) For both the directories

C:\Program Files (x86)\Lonestar, and

C:\Program Files (x86)\National Instruments

- 2) Right click on the folder, select Properties
- 3) Select the Security Tab and Edit
- 4) Select the current user (e.g. "Magners Pear\Users" in the example below)
- 5) Select "Allow" for Full Control and Modify.
- 6) Click "OK" and OK".

| Object name: C:\Program Files (x86)\National Instruments | Object name: C:\Program Files (x86)\National Instruments |
|----------------------------------------------------------|----------------------------------------------------------|
| Group or user names:                                     | Group or user names:                                     |
| & CREATOR OWNER                                          | CREATOR OWNER                                            |
| & Administrators (MagnersPear\Administrators)            | Administrators (MagnersPear\Administrators)              |
| 😡 Heare (Mannare Paar\Heare)                             | Users (MagnersPear\Users)                                |
|                                                          | & TrustedInstaller                                       |
| To change permissions, click Edit.                       |                                                          |
| Permissions for CREATOR<br>OWNER Allow Deny              | Add <u>R</u> emove                                       |
| Full control                                             |                                                          |
| Modify                                                   | Permissions for Users Allow Deny                         |
| Read & execute                                           | Full control                                             |
| List folder contents                                     | Modify                                                   |
| Read                                                     | Read & execute                                           |
| Write                                                    | List folder contents                                     |
| click Advanced.                                          | Read V +                                                 |
|                                                          | Learn about access control and permissions               |
| Learn about access control and permissions               | OK Cancel Apply                                          |
|                                                          |                                                          |

# Adding the Owlstone FAIMS PAD Win7 Driver

The driver is used for the USB communications from the Laptop/PC to the FAIMS device.

1) Click Start/Computer and Select C: Drive. In the C: directory, create a new folder and call it "Drivers". From the USB Stick, copy the folder

#### • 91-0053 Lonestar Windows FAIMS driver

to the C:\Drivers folder

To install the driver

2) For a FAIMS PAD, connect the powered up FAIMS PAD to the PC using the USB connector on the long

© 2014 Owlstone<sup>®</sup> Ltd Proprietary and Confidential

Page 4 of 12

side of the FAIMS box, OR the mini-B USB connector on the short side.

3) Windows should find the new hardware but be unable to install it.

| 2          |   |                                                                               |                |
|------------|---|-------------------------------------------------------------------------------|----------------|
| Renystie B |   |                                                                               |                |
|            |   |                                                                               |                |
|            |   |                                                                               |                |
|            |   |                                                                               |                |
|            |   |                                                                               |                |
|            |   |                                                                               |                |
|            |   |                                                                               |                |
|            |   |                                                                               |                |
|            |   |                                                                               |                |
|            |   | B Device driver software was not successfully installed 4 * California databa |                |
| 0          | 0 |                                                                               | 2010 2010 2014 |

- 4) Click Start/My Computer/Manage then select Device Manager.
- 5) Under the heading Other Devices, Owlstone FAIMS Unit will have a yellow exclamation mark next to it.

- 🐚 Owlstone FAIMS Unit

6) Right click and select Update Driver Software

| Update Driver Software    |
|---------------------------|
| Disable                   |
| Uninstall                 |
| Scan for hardware changes |
| Properties                |
|                           |

7) Select Browse My computer For Driver Software

| * | Search automatically for updated driver software<br>Windows will search your computer and the Internet for the latest driver software-<br>tor your device, unless you've disabled this feature in your device installation<br>settings. |  |
|---|----------------------------------------------------------------------------------------------------|--|
| • | Browse my computer for driver software<br>Locate and install driver software manually.                                                                                                    |  |
|   |                                                                                                    |  |

# 90-0454-001 7 May 2014 8) Select C:/Drivers/91-0053 Lonestar Windows FAIMS Driver Image: Drivers Image: Drivers Image: Drivers 9) Click Next. Windows will display the message: Image: Drivers

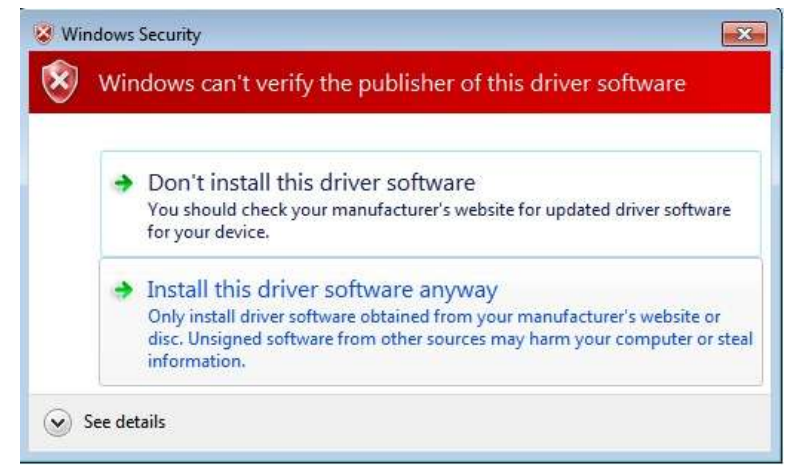

- 10) Click Install this driver software anyway.
- 11) The software has successfully updated your driver

# Adding the USB-RS232 (FTDI) driver

This driver is only used for a Lonestar to communicate with the ATLAS Heater Control Box. It is not needed for a FAIMS PAD.

- 1) Click Start/Computer and Select C: Drive. In the C: directory:
- 2) Create a New Folder and call it "Drivers". From the USB Stick, copy the folder

## • 91-0011 Lonestar FTDI USB-serial Driver

to the C:\Drivers folder

To install the driver

3) Plug a FTDI USB 485 converter into the pc. The device driver will **not** be installed.

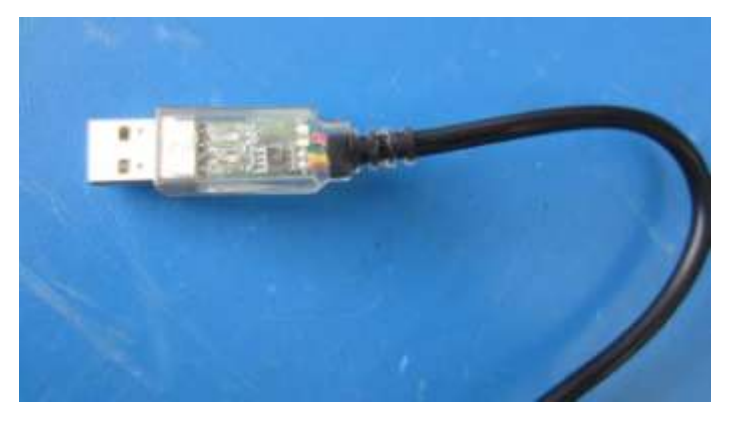

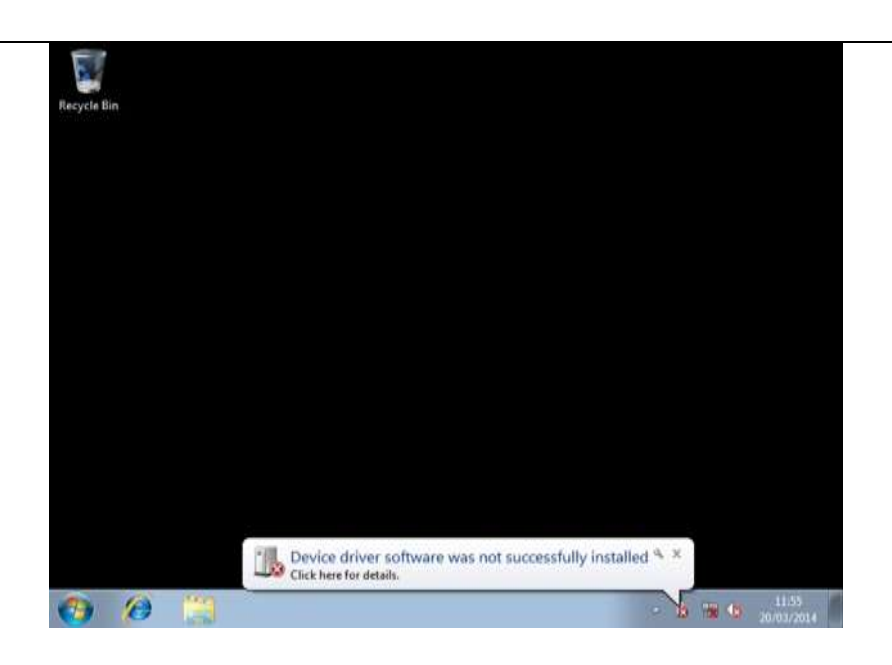

The installation of this driver is in two parts. For the first part of the install:

- 4) Click Start/My Computer/Manage then select Device Manager.
- 5) Under the heading Other Devices, USB-RS485 cable will have a yellow exclamation mark next to it.

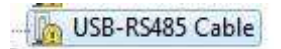

6) Right click and select Update Driver Software

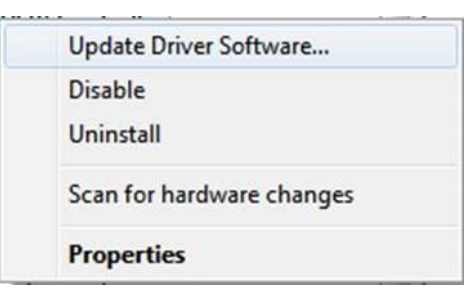

7) Select Browse My computer For Driver Software

| * | Search automatically for updated driver software<br>Windows will search your computer and the Internet for the latent driver software<br>for your device, unless you've doabled this feature in your device installation<br>settings. |
|---|----------------------------------------------------------------------------------------------------|
| • | Browse my computer for driver software<br>Locite and initial driver software manually.                                                                                                    |

8) Select C:/Drivers Folder 91-0011 Lonestar FTDI USB-serial Driver and click on the folder

- 9) Click next and the driver will be installed.
- 10) After installation windows will still display the message:

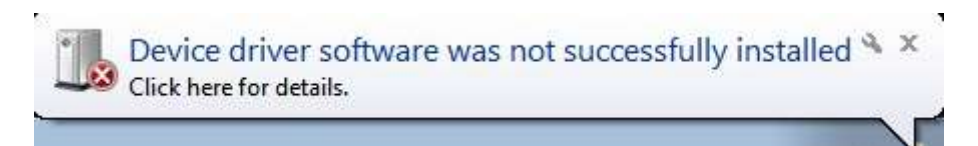

For the second part of the install:

- 11) Click Start/My Computer/Manage then select Device Manager again.
- 12) Right click on USB Serial Port. Select Update Driver Software.

| USB Serial Port |  |
|-----------------|--|
|-----------------|--|

| Update Driver Software    |
|---------------------------|
| Disable                   |
| Uninstall                 |
| Scan for hardware changes |
| Properties                |

13) Once again select C:/Drivers Folder 91-0011 and click on the folder 91-0011 Lonestar FTDI USB-serial Driver

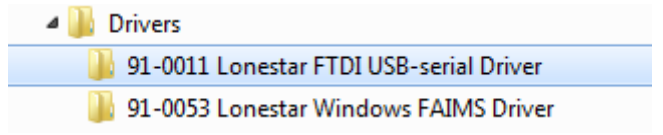

14) Click next and the driver will be installed.

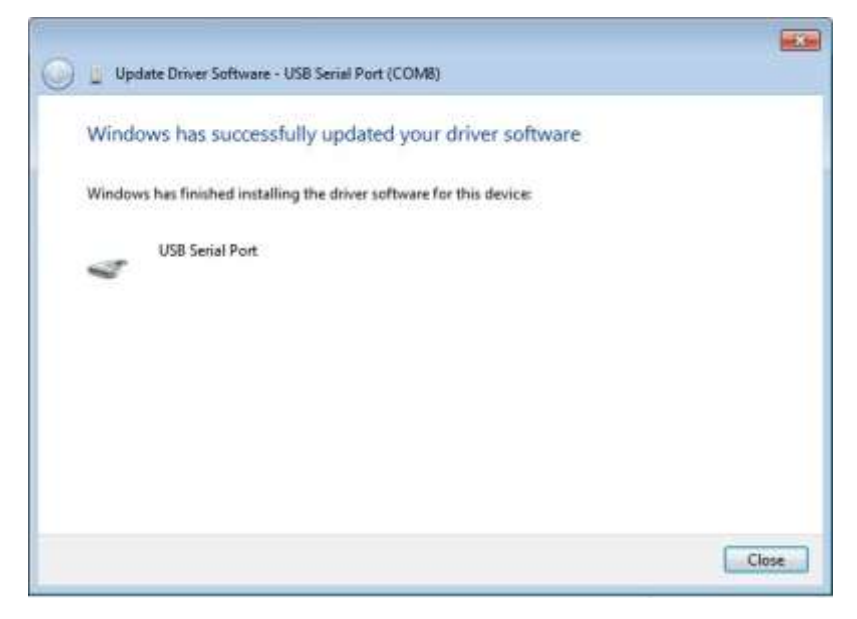

The Owlstone logo, OWLSTONE and LONESTAR ANALYSER are registered trademarks of Owlstone Nanotech, Inc.

Page 8 of 12

15) In device manager the USB port will now have a COM number next to it.

USB Serial Port (COM8)

16) Remove the FTDI USB cable from the PC.

## Importing the NI Configuration File

Before importing the configuration file, you must have first run 91-0086 Lonestar Installer.

1) In Start/All Programs select "NI MAX"

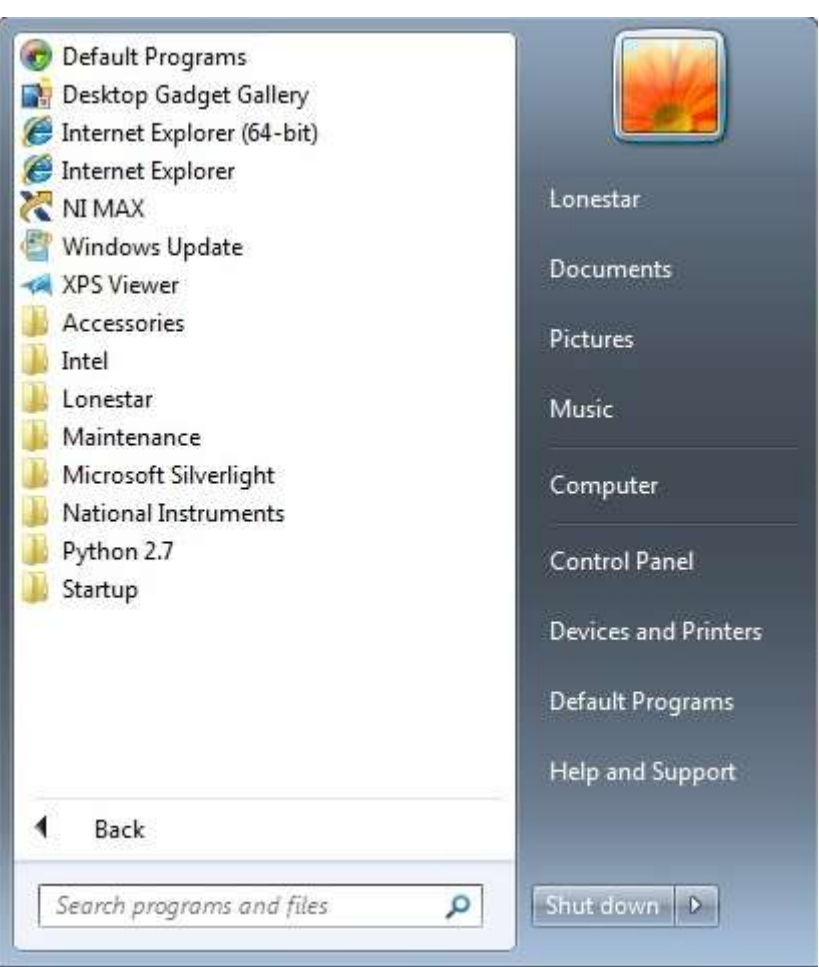

2) When this has started, select File/Import

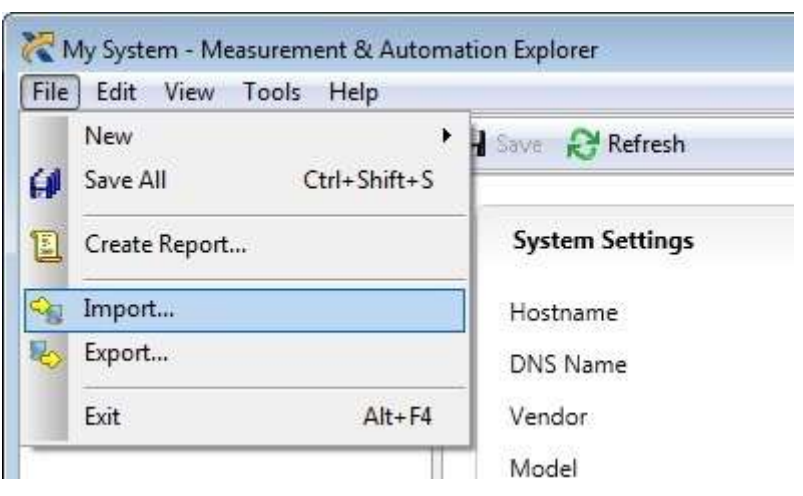

- 3) Use the button marked "..." to browse for the file 91-0006 Lonestar MAX System Configuration
- © 2014 Owlstone<sup>®</sup> Ltd Proprietary and Confidential

File. Click on "Next"

|                                                                                                    | 6           |
|----------------------------------------------------------------------------------------------------|-------------|
| hoose the file to import and the destination system                                                                                                    |             |
| This wizard imports configuration data for these products:                                                                                              |             |
| NI-DAQmx 9.8                                                                                                    |             |
|                                                                                                    |             |
|                                                                                                    |             |
| Import from <u>fi</u> le:<br>NI Software/91-0006-004 Lopestar NI MAX System Configuration file - CONE                                                   |             |
| Import from file:<br>MI Software\91-0006-004 Lonestar NI MAX System Configuration file - CONF                                                           |             |
| Import from file:<br><u>NI Software\91-0006-004 Lonestar NI MAX System Configuration file - CONF</u><br>Import to <u>system</u> :                       | IGDAQMX.NCE |
| Import from file:<br><u>NI Software\91-0006-004 Lonestar NI MAX System Configuration file - CONF</u><br>Import to <u>system</u> :<br><u>S</u> My System |             |
| Import from file:<br><u>NI Software\91-0006-004 Lonestar NI MAX System Configuration file - CONF</u><br>Import to <u>system</u> :<br><u>My System</u>   |             |
| Import from file:<br><u>NI Software\91-0006-004 Lonestar NI MAX System Configuration file - CONF</u><br>Import to <u>system</u> :<br><u></u> My System  | IGDAQMX.NCE |

4) After the software has scanned the file it will show some warnings and conflicts. Ignore these and click "Import"

| 70 0424 001 |
|-------------|
|-------------|

| Warnings and conflicts              |
|-------------------------------------|
|                                     |
|                                     |
|                                     |
|                                     |
|                                     |
|                                     |
|                                     |
|                                     |
|                                     |
|                                     |
|                                     |
|                                     |
| A the Amber will be replaced        |
| A Ambient Pressure will be replaced |
|                                     |
|                                     |

## 5) When this is complete, click "Finish"

| Configuration Import Wiza                                                                                                    | rd: My System                      | ? <mark>-</mark> × |
|----------------------------------------------------------------------------------------------------|------------------------------------|--------------------|
| mport complete                                                                                                    |                                    |                    |
| You may edit and save the rep                                                                                                    | oort when the operation completes. |                    |
| Green<br>Inline Humidity<br>Inline Humidity<br>Inline Pressure<br>Inline Temperature<br>PAD<br>Pump<br>Pump<br>Pump Voltage<br>Red<br>Sensor Pressure<br>Solenoid 2<br>Trigger |                                    |                    |
| *                                                                                                    | m                                  | •                  |
| Save Report                                                                                                    |                                    |                    |
|                                                                                                    | < <u>B</u> ack                     | Finish Cancel      |

© 2014 Owlstone<sup>®</sup> Ltd

Proprietary and Confidential

# Creating the Lonestar Settings File

### The default LonestarSettings.ini file should be in

C:\Program Files (x86)\Lonestar\Templates

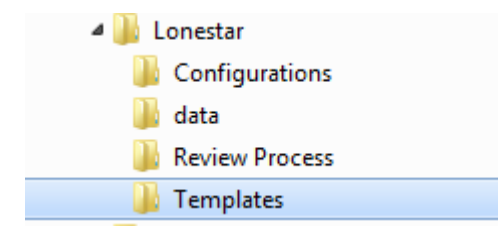

Copy the file LonestarSettings.ini up one directory to

C:\Program Files (x86)\Lonestar\

Double click to open - the default values that can be changed are:

Unit#=LN1234

Chip#=F1234

Chip Width (um)=35.0

These can be changed to the values specific to the unit. These are for display only and are not used in the software

Note that the formats are NOT as shown but should be in the format:

"Chip#" ABC123456789

"Unit#" 123

# About Owlstone

Owlstone develops and commercializes innovative new technologies to address the critical need for compact, dependable and cost-effective chemical and biological detection solutions for a wide range of markets.

Owlstone was formed through the recognition of the opportunities created by the application of microand nano- technology to develop improved sensing solutions.

Owlstone is focused on the innovation of detection technologies to address unmet needs, developing solutions that are flexible enough to target a range of markets with the potential for growth by enabling new application opportunities.

From homeland security to home safety, Owlstone is working with leading manufacturers and integrators across a range of markets to develop products incorporating our microchip chemical sensing solution.

Owlstone is headquartered in the United States and has laboratory facilities in the United Kingdom. Owlstone Ltd was founded in 2003 with a seed investment of two million dollars from Advance Nanotech, Inc., a New York based company specializing in the investment in and commercialization of nanotechnologies.